# 1 はじめに

プログラムをインストールし、アクティベーションコードを入力して、FIELD-TERRACEを 使用できる状態にします。(※インターネット接続環境が必要です。)

#### 動作保証端末を確認してください

FIELD-TERRACEの「動作保証端末」は、弊社Webサイトで確認できます。 <u>https://const.fukuicompu.co.jp/products/fieldterrace/program.html</u> 「動作保証端末」以外での動作保証、サポートはおこなっておりません。

# **1-1 FIELD-TERRACEをインストールする**

 Google Play ストアで「福井コンピュータ」または「FIELD-TERRACE」を検索して インストールします。

## 1-2 データフォルダを設定する

新規インストールの場合は「■ステップ1」から操作をおこなってください。 すでにFIELD-TERRACEをご使用の場合(「FIELD-TERRACE」フォルダーが 内部ストレージに存在する場合)は「■ステップ2」から操作をおこなってください。

■ ステップ1: データフォルダを作成します

 FIELD-TERRACEを 起動し、データフォルダ作成の チュートリアルを確認します。

> 手順が表示されますので、 スワイプして確認します。

 端末のデータフォルダ画面が 表示されます。 右上のメニューをタップします。 ステップ1 データフォルダ作成 <sup>このアプリで使用するデータフォルダを <sup>作成します。</sup></sup>

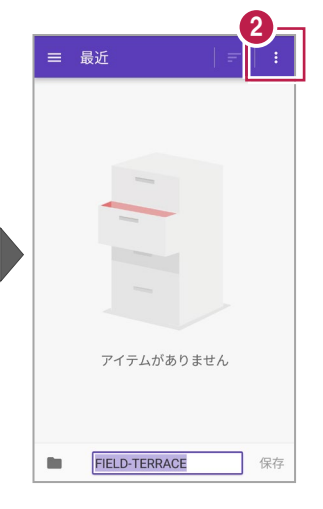

 【内部ストレージを表示】を タップします。
 ※【内部ストレージを<u>非表</u>
 <u>示</u>】となっている場合は切り 替えず、そのままにします。

左上のメニューをタップします。

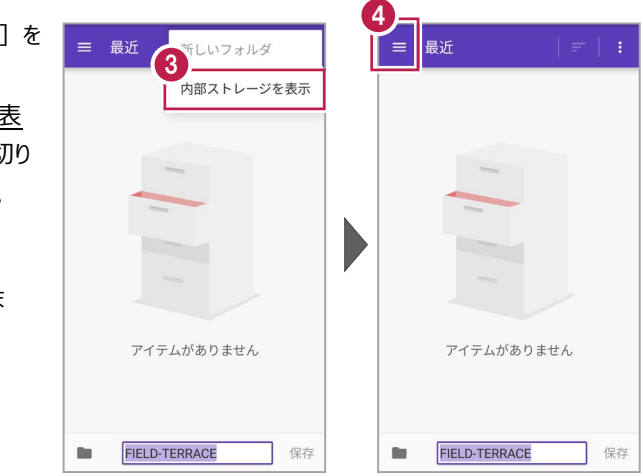

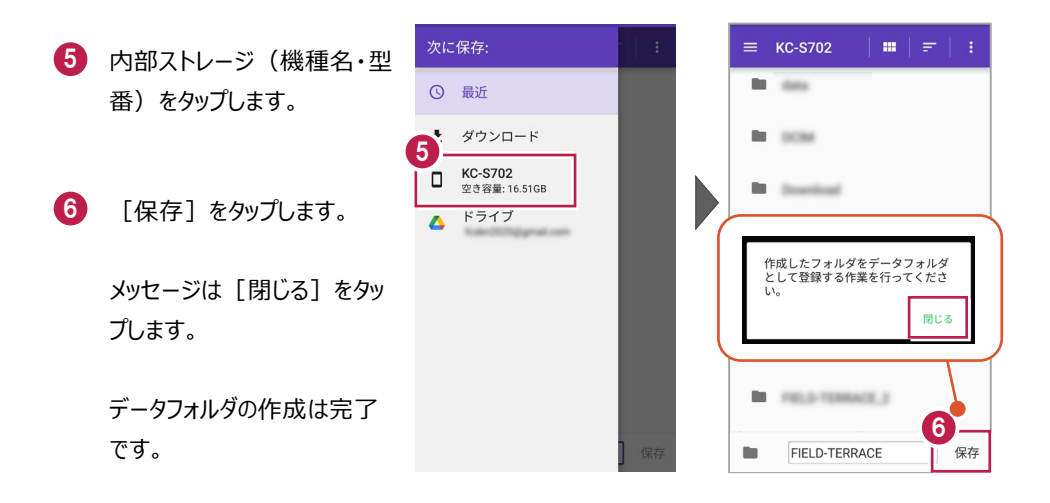

■ステップ2: データフォルダを選択します

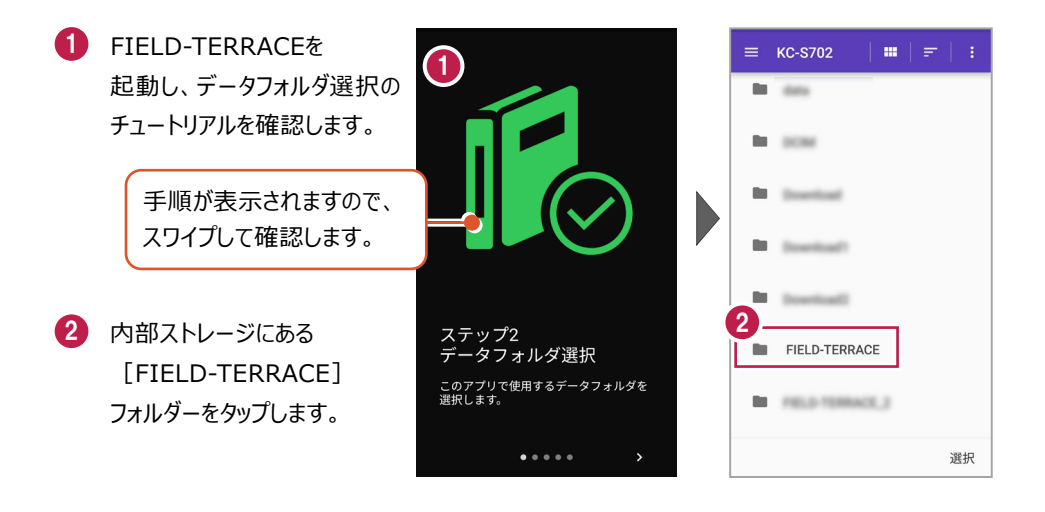

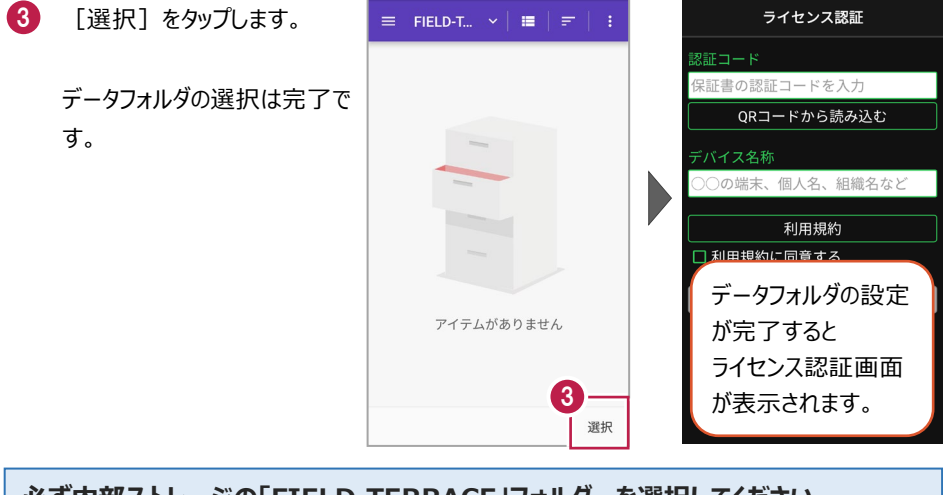

選択されたフォルダは「FIELD-TERRACE」フォルダではありませ

閉じる

λ.

### 必ず内部ストレージの「FIELD-TERRACE」フォルダーを選択してください

内部ストレージの「FIELD-TERRACE」フォルダー以外を選択 するとメッセージが表示され、[閉じる]をタップすると 「ステップ2 データフォルダ選択」のチュートリアルに戻ります。

## 1-3 アクティベーションする

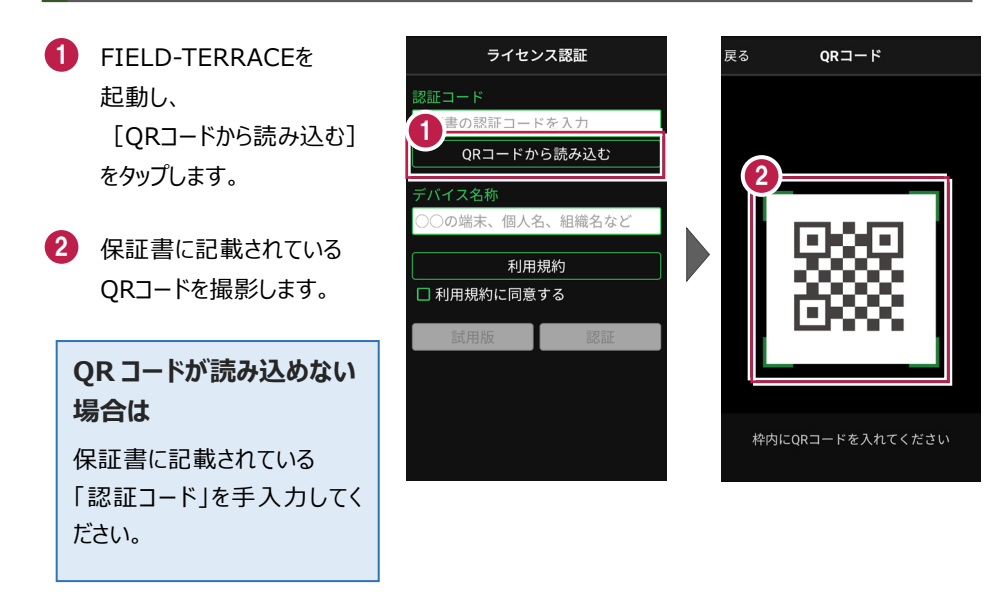

- 3 端末を区別するための [デバイス名称]を入力 します。
- 4 [利用規約]をタップ します。
- 5 利用規約を熟読して [戻る]をタップします。

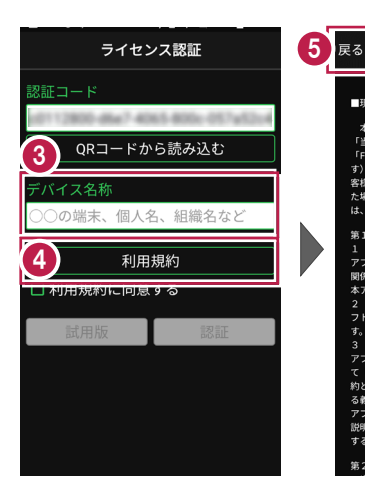

⑥ [利用規約に同意する]を オンにします。

7 [認証]をタップします。

8 FIELD-TERRACEが使用 可能な状態になります。

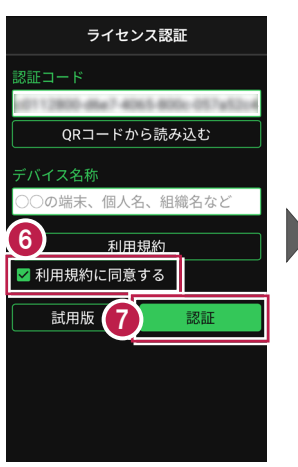

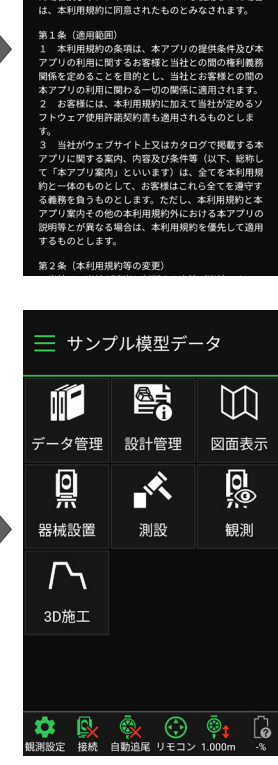

利用規約

■現場計測アプリ「FIELD-TERRACE」利用規約

本利用規約は、福井コンピュータ株式会社(以下 「当社」といいます)が提供する現場計測アプリ 「FIELD-TERRACE」(以下「本アプリ」といいま す)をご利用いただく際の条件を定めたものです。お

客様が本アプリをご利用いただくために申込みをされ た場合及び本アプリをインストールし使用された場合

#### 認証コードは、1台の端末で認証可能です

認証コードは1台の端末でのみ認証可能で、2台以上同時に認証することはできません。 また、機種変更や再インストールなどでFIELD-TERRACEをアンインストールする場合は、 必ず事前に**ライセンスの認証解除**をおこなってください。

端末の故障でFIELD-TERRACEが起動しない場合や、認証解除前にアンインストールしてしまった場合は、ライセンスの強制解除が必要になりますのでサポートセンターにお問合せください。

#### ライセンスの認証解除について

ライセンスの認証解除は、機種変更や再インストールの前におこなってください。 認証解除をおこなうことで、試用版の状態となります。(※再度ライセンス認証をおこなうこと は可能です。)

以下の手順で解除します。

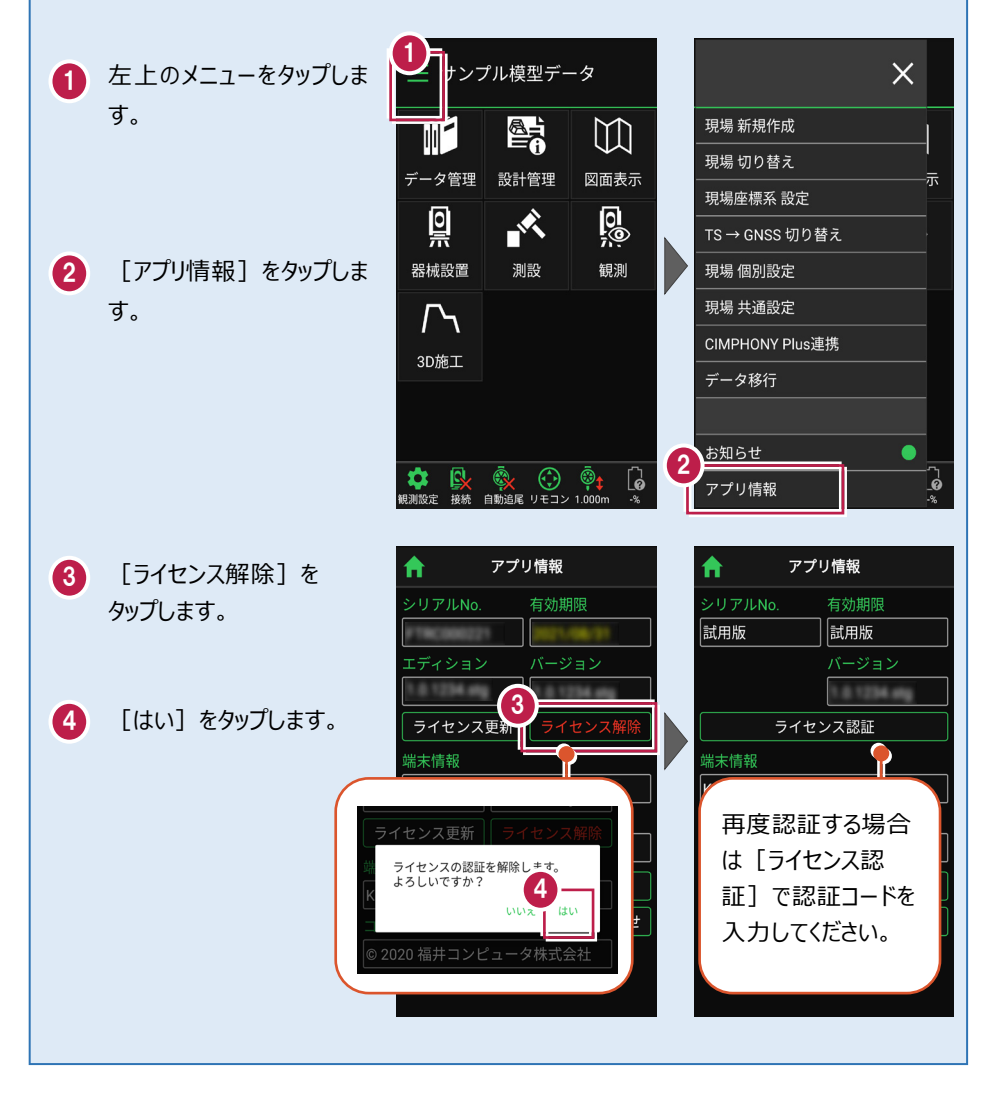

#### ライセンスには猶予期限(7日間)があります

インターネットにつながらない 状態でも、 [メニュー] –

[アプリ情報] で表示される 「猶予期限」までは使用可能 です。

インターネットに接続すると、 猶予期限は更新されます。

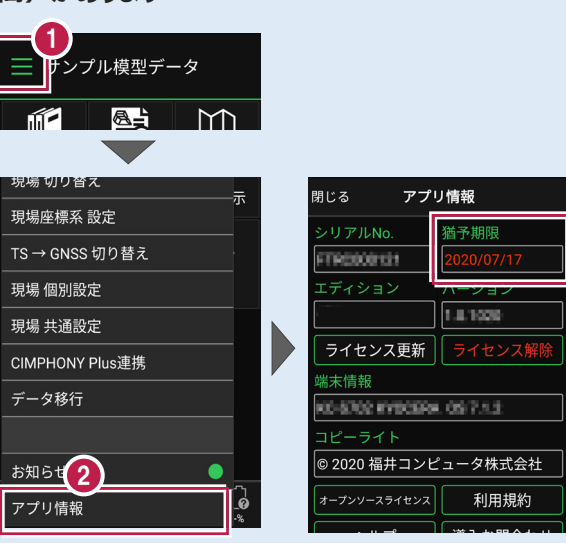

●インターネットに接続されていない場合は、起動時に「ライセンスの猶予期限」のメッセージが 表示されます。

| 前回の認証情報を確認しました。                                                      |
|----------------------------------------------------------------------|
| 2020/07/17まではアプリを継続して<br>ご利用になれます。<br>次回、正常に認証できましたら有効<br>期限は元に戻ります。 |
| ライセンスの確認を行う場合は[設<br>定]-[アプリ情報]より行えます。                                |

- ●「有効期限」、「猶予期限」には次の日付が表示されます。
  - ・インターネットに接続されている場合・インターネットに接続されていない場合
  - → 契約の「有効期限」

→ ライセンスの「猶予期限」

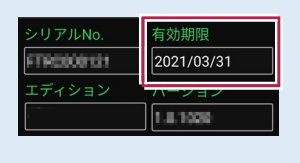

#### パソコンと携帯端末(スマートフォン)を USB で接続する場合は

パソコンと携帯端末(スマートフォン)をUSBで接続すると、スマートフォン内のフォルダーに 各種データ(XFDデータ、SIMAデータ、XMLデータなど)の書き込みや読み込みをおこなう ことができます。

※「USBハブ」を使用すると接続できない場合があるのでご注意ください。

#### ●USB接続の手順

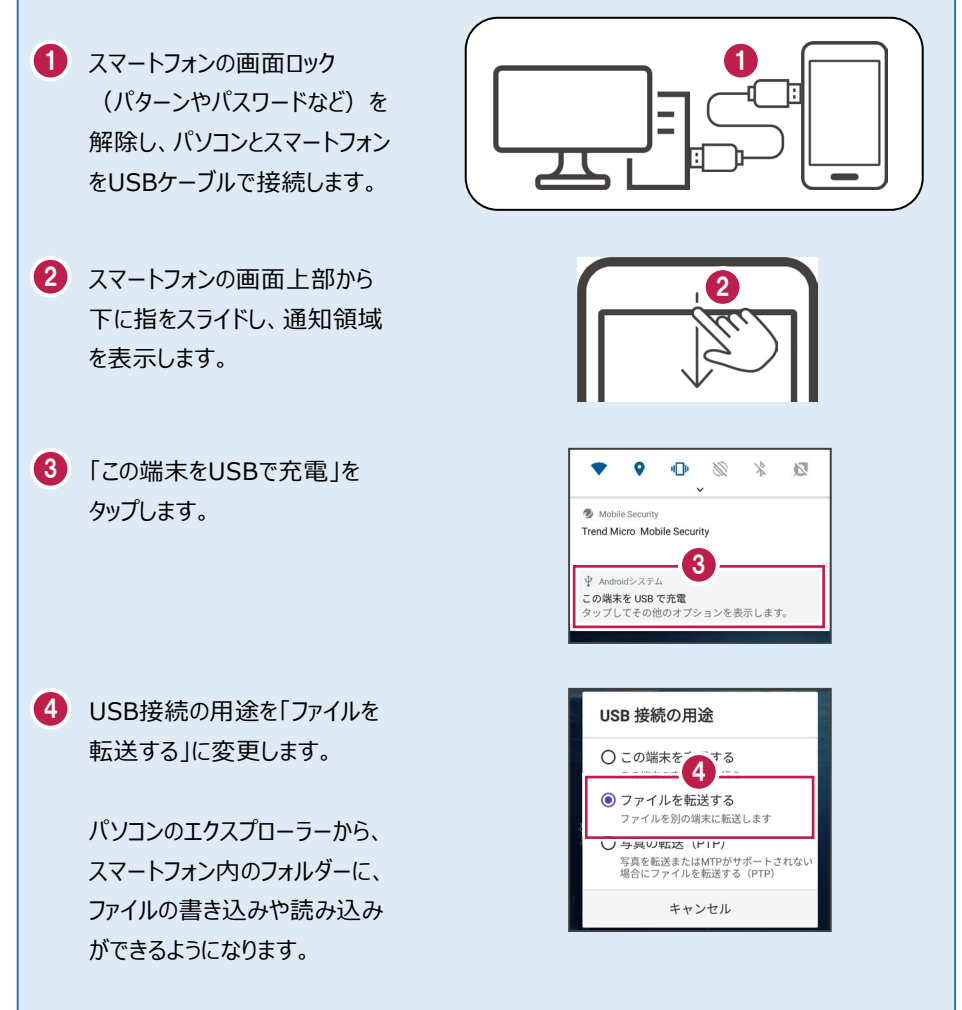

#### パソコンと携帯端末(スマートフォン)でデータをやり取りする方法

USB接続したパソコンと携帯端末(スマートフォン)で、携帯端末の「FIELD-TERRACE」 フォルダー内にデータの書き込みや読み込みをおこなう方法を解説します。

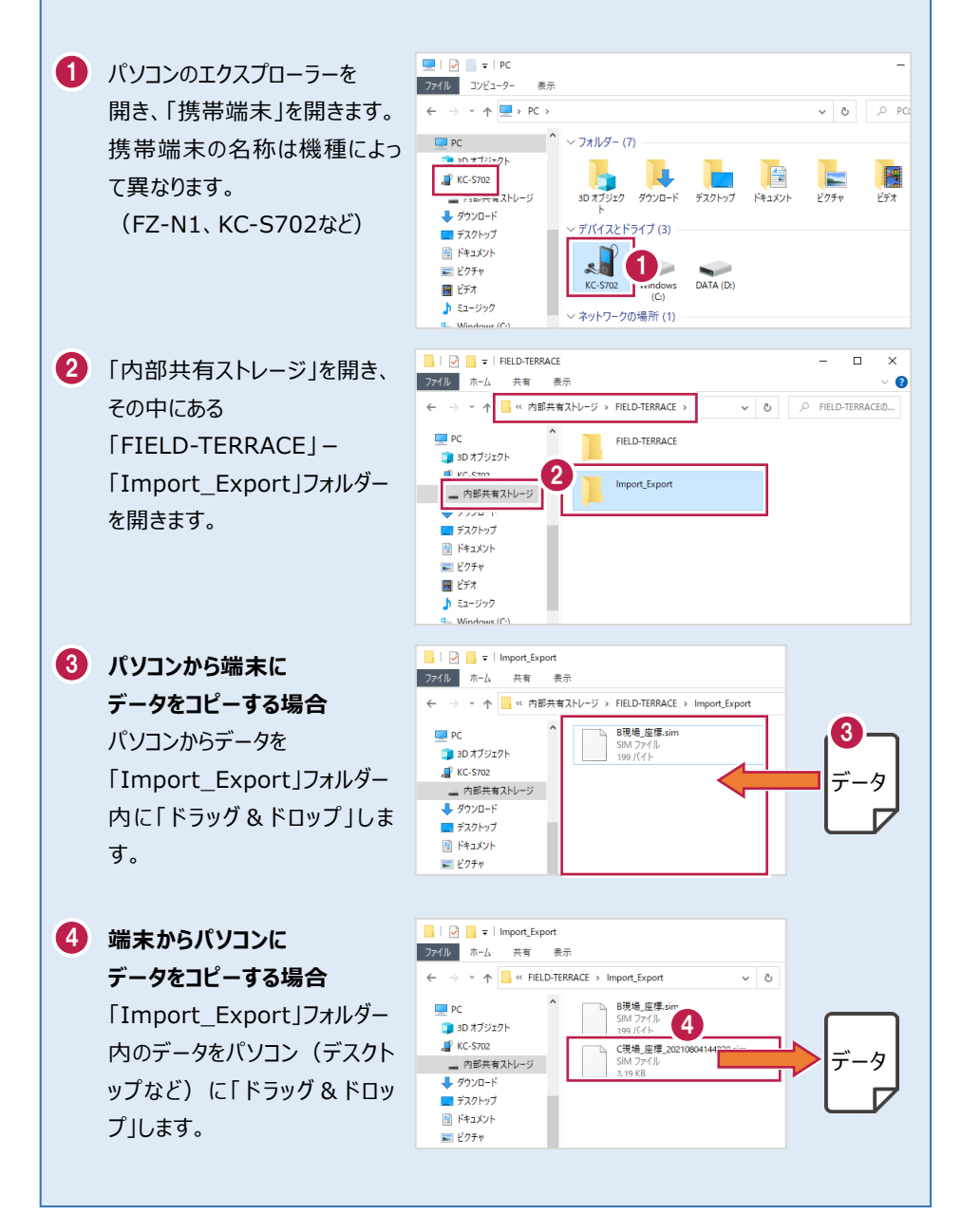

#### 「お知らせ」と GooglePlay ストアからの更新について

プログラムの起動時に、プログラムのアップデートなどの情報を「お知らせ」で表示します。 過去のお知らせは、ホーム画面の [メニュー] の [お知らせ] で確認できます。

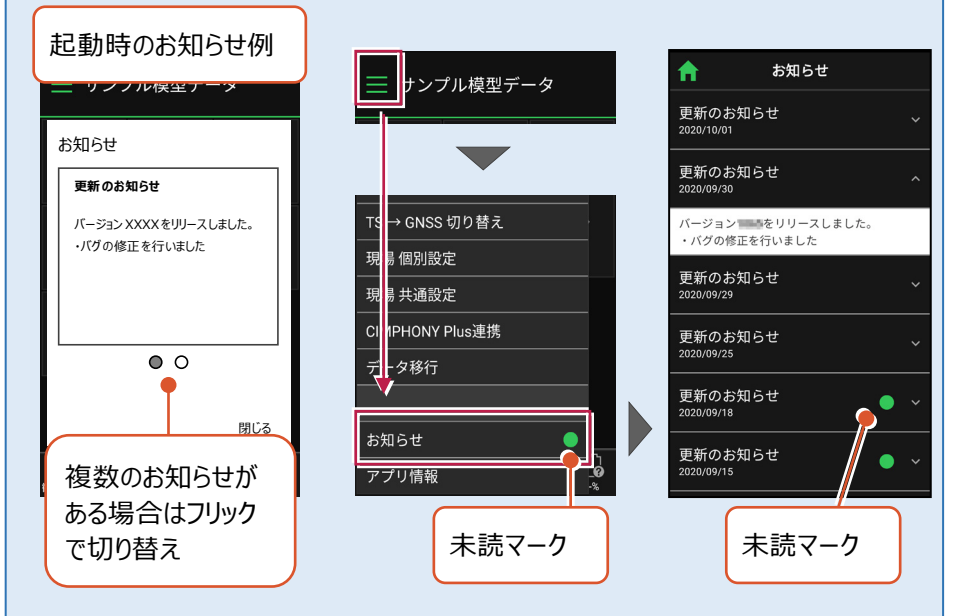

プログラムのバージョンは、ホーム画面の [メニュー] の [アプリ情報] で確認できます。 プログラムの更新は、GooglePlayストアでおこなうことができます。

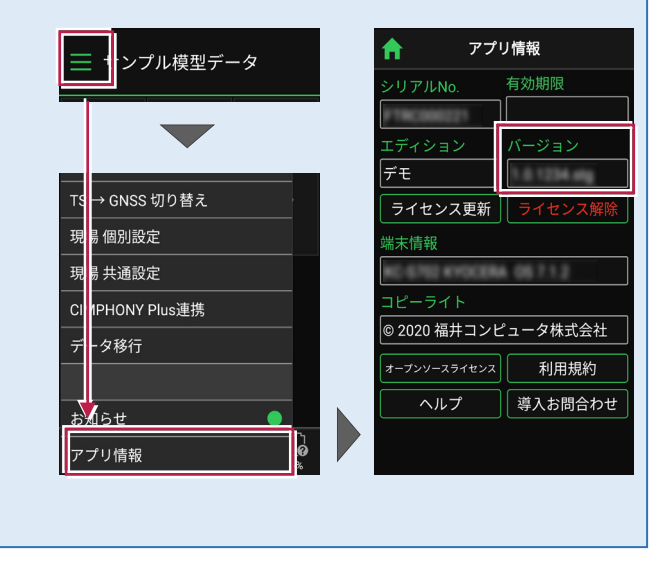

## 試用版でアクティベーションする場合は

- [利用規約]をタップ します。
- 2 利用規約を熟読して [戻る]をタップします。

![](_page_10_Picture_3.jpeg)

- ③ [利用規約に同意する]を オンにします。
- 4 [試用版]をタップします。
- FIELD-TERRACEが
  「試用版」として使用可能な
  状態になります。

![](_page_10_Picture_7.jpeg)

![](_page_10_Picture_8.jpeg)

#### 「試用版」では機能が制限されます

「試用版」では

・お使いの携帯端末でアプリが正常に動作すること

・ご利用の測量機が正しく制御出来る事

をご確認いただけます。

※使用可能な機能については、「ライセンス別機能」をご確認ください。

別途ご契約をいただくと「認証コード」を発行いたします。 発行された「認証コード」をアクティベーションすることで、すべての機能がご利用になれます。

FIELD-TERRACEに関する お問合せ・ご相談は、

[メニュー] – [アプリ情報] の[導入お問合わせ] ボタン からおこなうことができます。

| = サンプル模型データ     |              |              |
|-----------------|--------------|--------------|
|                 | <b>ה</b> ד   | プリ情報         |
|                 | シリアルNo.      | 有効期限         |
|                 | 試用版          | 試用版          |
|                 |              | バージョン        |
|                 |              | 1.0.1234.org |
|                 | ライセンス認証      |              |
| TS → GNSS 切り替え  | 端末情報         |              |
| 現場 個別設定         | RC 6752 6YOC | ERA 05712    |
|                 | コピーライト       |              |
|                 | © 2020 福井コ   | ンピュータ株式会社    |
| CIMPHONY Plus連携 | オープンソースライセン  | ンス 利用規約      |
|                 | ヘルプ          | 導入お問合わせ      |
| <u>お知らせ</u>     |              |              |
| アプリ情報 の         |              |              |